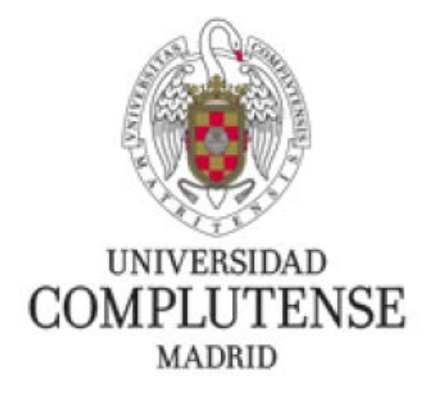

## **MÁSTERES INTERUNIVERSITARIOS**

Instrucciones para la matriculación en la UCM de estudiantes de Másteres Interuniversitarios provenientes de las otras universidades que imparten dichos másteres

1. Los estudiantes s que se hayan matriculado en un Máster Interuniversitario en una universidad que no sea la UCM, y que cursen asignaturas del máster en la UCM, deben entrar en la siguiente página:

https://preinscripcionmof.ucm.es/interuniversitarios/

Les aparecerá la siguiente pantalla:

| Solicitud para matricularse en la 1 × +                                                                                                    | - 🗆 ×                                                        |
|----------------------------------------------------------------------------------------------------|--------------------------------------------------------------|
| ← → C  preinscripcionmof.ucm.es/interuniversitarios/authestu.php?volver=/interuniversitarios/index.php&idioma=&u=                                                                                                    | * 🖪 🐜 🛪 🙆 🗘                                                  |
| 🔢 Aplicaciones 🚺 Másteres UCM (Ges 🕐 Spring MVC and Ex M RE: Activación cuen 🙀 System Dashboard 🦊 GitLab 🧰 Gestión Integral de M Recibidos (114) - z                                                                                                    | Ø OCLC WorldShare »                                          |
| Visualizar: Sólo texto   Normal   Grande   Pequeño   Alto contraste                                                                                                    | Domingo, 20 de septiembre de 2020                            |
| UNIVERSIDAD<br>COMPLUTENSE<br>MADRID                                                                                                    |                                                              |
| Masteres Interuniversitarios (Curso 2020/2021)                                                                                                    |                                                              |
| Sitio web para alumnos matriculados en másteres interuniversitarios en otras universidades que no seán la Universidad Complutense de Madrid, para que se registrer                                                                                                    | n y poderlos meter en el sistema                             |
|                                                                                                    |                                                              |
| Nombre de usuario: <sup>1</sup> La entrada supone la condiciones de uso y p                                                                                                    | aceptación de las<br>plítica de privacidad                   |
| Contraseña: (lee                                                                                                    | .)                                                           |
| Entrar                                                                                                    |                                                              |
| <ol> <li>Si usted tiene una cuenta de correo electrónico de la Universidad Complutense de Madrid, utilice como Nombre de usuario su dirección de correo de la Univery y como Contraseña, la que utilice para entrar en esa cuenta de correo. Ejemplo de Nombre de usuario: nombredecuenta@estumail.ucm.es.</li> <li>En caso de no tener cuenta de correo electrónico de la Universidad Complutense de Madrid debe utilizarse como Nombre de usuario su dirección de correo el la que se le ha enviado por correo electrónico a la cuenta.</li> </ol> | sidad Complutense de Madrid,<br>ectrónico, y como Contraseña |
| Universidad Complutense de Madrid                                                                                                    | Compatibilidad de navenadores                                |
| Ciudad Universitaria - 28040 Madrid                                                                                                    | compatibilitati de navegacores                               |
| © UCM 2020                                                                                                    |                                                              |
|                                                                                                    |                                                              |
|                                                                                                    |                                                              |

2. En la misma página se explica que este proceso solo es para estudiantes de máster interuniversitario que no tienen cuenta en la UCM por provenir de otras universidades del máster interuniversitario.

Al acceder a esta pantalla de inicio deberá introducir en el campo **Nombre de usuario** su cuenta de correo electrónico de la universidad donde se ha matriculado. En su defecto también podrá utilizar otra cuenta de correo personal.

A continuación, debe dejar el campo Contraseña en blanco, y pulsar Entrar.

| Solicitud para matricularse en la 🗙 🕂                                                                                                    | - 🗆 X                                                                                           |  |  |  |  |
|----------------------------------------------------------------------------------------------------|-------------------------------------------------------------------------------------------------|--|--|--|--|
| ← → C 🗎 preinscripcionmof.ucm.es/interuniversitarios/authestu.php?volver=/interuniversitarios/index.php&idioma=&u=                                                                                                    | 😒 🖪 🍡 🗷 📀                                                                                       |  |  |  |  |
| 🔛 Aplicaciones 🚺 Másteres UCM (Ges 🕐 Spring MVC and Ex M RE: Activación cuen 🦹 System Dashboard 🦊 Gitlab 💼 Gestión Integral d                                                                                                    | e M Recibidos (114) - z 诊 OCLC WorldShare »                                                     |  |  |  |  |
| Visualizar: Sólo texto   Normal   Grande   Pequeño   Alto contraste                                                                                                    | Domingo, 20 de septiembre de 2020                                                               |  |  |  |  |
| UNIVERSIDAD<br>COMPLUTENSE<br>MADRID<br>Másteres Interuniversitarios (Curso 2020/2021)                                                                                                    |                                                                                                 |  |  |  |  |
|                                                                                                    |                                                                                                 |  |  |  |  |
| Sitio web para alumnos matriculados en másteres interuniversitarios en otras universidades que no seán la Universidad Complutense de Madrid, para que se registren y poderlos meter en el sistema<br>de gestión académica de la Universidad Complutense de Madrid.                                                                                                    |                                                                                                 |  |  |  |  |
| Nombre de usuario: <sup>1</sup> zmatem@gmail.com<br>Contraseña:<br>Entrar                                                                                                    | La entrada supone la aceptación de las<br>condiciones de uso y política de privacidad<br>(leer) |  |  |  |  |
| <ul> <li>Si usted tiene una cuenta de correo electrónico de la Universidad Complutense de Madrid, utilice como Nombre de usuario su dirección de correo de la Universidad Complutense de Madrid, y como Contraseña, la que utilice para entrar en esa cuenta de correo. Ejemplo de Nombre de usuario: nombredecuenta@estumail.ucm.es.</li> <li>En caso de no tener cuenta de correo electrónico de la Universidad Complutense de Madrid debe utilizarse como Nombre de usuario su dirección de correo electrónico, y como Contraseña la que se le ha enviado por correo electrónico a la cuenta.</li> </ul> |                                                                                                 |  |  |  |  |
| Universidad Complutense de Madrid<br>Ciudad Universitaria - 28040 Madrid                                                                                                    | Compatibilidad de navegadores                                                                   |  |  |  |  |
| © UCM 2020                                                                                                    |                                                                                                 |  |  |  |  |
|                                                                                                    |                                                                                                 |  |  |  |  |

3. Al hacer click en **Entrar**, aparecerá la siguiente pantalla, y se enviará un correo electrónico a la dirección de correo que haya puesto en el campo **Nombre de usuario**, donde se le comunica la contraseña que se le ha generado:

| 📢 Solicitud para matricularse en la 🗙 +                                                                                                    |                                               | — C                  |        | ×    |
|----------------------------------------------------------------------------------------------------|-----------------------------------------------|----------------------|--------|------|
| ← → C 🌲 preinscripcionmof.ucm.es/interuniversitarios/authestu.php?volver=/interuniversitarios/index.php                                                                                                    | \$ ×                                          | <b>h</b>             | Z      | 0    |
| 🔢 Aplicaciones 🚺 Másteres UCM (Ges 🕐 Spring MVC and Ex M RE: Activación cuen 🦹 System Dashboard 🔟 GitLab 💼 Gestión Integral de M Recibidos (114) - z                                                                                                    | 後 OCLC Work                                   | dShare               |        | >>   |
| Visualizar: Sólo texto   Normal   Grande   Pequeño   Alto contraste                                                                                                    | Domingo, 20 d                                 | de septiemi          | bre de | 2020 |
| UNIVERSIDAD<br>COMPLUTENSE<br>MADRID<br>Másteres Interuniversitarios (Curso 2020/2021)                                                                                                    |                                               |                      |        |      |
|                                                                                                    |                                               |                      |        | _    |
| Number de verseinel amatom@amail.com                                                                                                    |                                               |                      |        |      |
| Nompre de usuario: - Zhacengginan.com                                                                                                    |                                               |                      |        |      |
| Contraseña:                                                                                                    |                                               |                      |        |      |
| <sup>1</sup> Debe utilizarse como Nombre de usuario su dirección de correo electrónico, y como Contraseña la que se le ha enviado por correo electrónico. Si no recibe nuestra contraseña, o se le almacena en la carpeta de Spam/Correo no deseado, entre en la configuración de su cuenta y agregue la dirección noreply(<br>remitentes seguros, o cree un filtro, seleccionando que los mensajes de esta dirección no entren nunca en Spam. Una vez hecho lo anterior, vuelva a realizar la acció<br>contraseña. Puede pinchar en Instrucciones para hacerlo en hotmail para acceder a una pequeña guía de como hacerlo en hotmail. Una vez recibida la contraseña, puede quitar la dirección noreply@ucm es de la lista de remitentes seguros o del filtro. | @ <b>ucm.es</b> a la li:<br>ón de solicitar u | ista de<br>ina nueva | 1      |      |
| Una vez recibida la contrasena, puede quitar la dirección norepyœucm.es de la lista de remitentes seguros o del nitro.                                                                                                    |                                               |                      |        |      |
|                                                                                                    |                                               |                      |        |      |
| Universidad Complutense de Madrid<br>Ciudad Universitaria - 28040 Madrid                                                                                                    | Compatibilidad de                             | e navegado           | ores   |      |
| © UCM 2020                                                                                                    |                                               |                      |        |      |
|                                                                                                    |                                               |                      |        |      |
|                                                                                                    |                                               |                      |        |      |

4. El estudiante tiene que revisar su cuenta de correo para localizar el mensaje que se le ha enviado y utilizar la contraseña en el formulario. A continuación debe pinchar en Entrar:

|                                                                             |                                |                            |                             | – 🗆 ×                      |
|-----------------------------------------------------------------------------|--------------------------------|----------------------------|-----------------------------|----------------------------|
| Solicitud para matricularse en la 🔍 +                                       |                                |                            |                             |                            |
| ← → C                                                                       |                                |                            | <b>0</b> 7 ☆                | 🗷 🏊 🗯 📿 🧿                  |
| 🔡 Aplicaciones 🚺 Másteres UCM (Ges 🔅 Spring MVC and Ex M RE: Activación cue | n 🙀 System Dashboard 🦊 Giti    | ab 🛛 🧰 Gestión Integral de | M Recibidos (114) - z 🧿 OCL | C WorldShare »             |
| Visualizar: Sólo texto   Normal   Grande   Pequeño   Alto contraste         |                                |                            | Domingo, 2                  | 20 de septiembre de 2020 🔺 |
| UNIVERSIDAD<br>COMPLUTENSE<br>MADRID                                        |                                |                            |                             |                            |
| Másteres Interuniversitarios (Curso 2020/2021)                              |                                |                            |                             | <b>∃</b> Salir             |
| Datos personales                                                            | 2<br>Documentación obligatoria |                            | 3<br>Elegir måster          | -                          |
| Datos personales                                                            | Datos de contac                | 0                          |                             |                            |
| Tipo identidad: <sup>*</sup> 2? 🗸                                           | Tipe                           | Via: د                     |                             |                            |
| Identificación: <sup>*</sup>                                                | Nombr                          | e vía:                     |                             |                            |
| Nombre:"                                                                    | Núr                            | nero:                      | Escalera:                   |                            |
| Primer apellido:                                                            |                                | Piso:                      | Letra:                      |                            |
| Segundo apellido:                                                           | Ci                             | dad:                       |                             |                            |
| Sexo: <sup>#</sup> ∠? ✓                                                     | Codigo p                       | stal:                      |                             |                            |
| Nacionalidad: " 2?                                                          | ✓ Prov                         | ncia: ¿?                   | ~                           |                            |
| Datos de nacimiento                                                         |                                | País: ¿?                   | ~                           |                            |
| Fecha nacimiento: " día 🗸 mes 🗸 año 🗸                                       | Taláf                          | *                          |                             | -                          |

5. En esta pantalla deberá rellenar sus datos personales. Debe cumplimentarlos y pinchar en el botón de **Continuar**, que se encuentra al final de la página. Es muy importante que se rellene el campo de la Universidad de procedencia:

| Solicitud para matricularse | en la l 🗙 🕂                                                                                                    | - 🗆        | ×  |
|-----------------------------|----------------------------------------------------------------------------------------------------|------------|----|
| ← → C 🔒 preinso             | cripcionmof.ucm.es/interuniversitarios/index.php?test=1 💀 👌 🗾                                                                          | 1 🏊 * 🛛    | 0  |
| Aplicaciones 🚺 Mástere      | es UCM (Ges 😢 Spring MVC and Ex M RE: Activación cuen 👻 System Dashboard 🦊 GitLab 🧰 Gestión Integral de M Recibidos (114) - z 🤣 OCLC W | VorldShare | >> |
|                             | Sexo: 2? Codigo postal:                                                                                                    |            | •  |
| 1                           | Nacionalidad: 2?  Provincia: 2?                                                                                                    |            |    |
| Datos de                    | País: ¿? 🗸                                                                                                    |            |    |
| Fecha                       | a nacimiento:     día v mes     v año v     Teléfono:*       País:     ¿?     v     Teléfono Móvil:                                    |            |    |
|                             | Provincia:                                                                                                    |            |    |
| ¿Donde H                    | ha realizado su matricula?                                                                                                    |            |    |
| *Campos obliga              | atorios Continuar                                                                                                    |            |    |
| Información básica de       | Protección de Datos del tratamiento: Admisión Grado y Máster                                                                           |            |    |
| Responsable                 | Vicerrectorado de Estudiantes                                                                                                    | +info      |    |
| Finalidad                   | Admisión en universidades públicas de Madrid                                                                                           | +info      |    |
| Legitimación                | Cumplimiento de obligación legal; Ejercicio de poderes públicos                                                                        | +info      |    |

6. Al pinchar en **Continuar**, le aparecerá la siguiente pantalla:

| ( Solicitud para matricularse en la 🗆 🗙 🕂                                                                                                    | - 🗆 X                             |  |  |
|----------------------------------------------------------------------------------------------------|-----------------------------------|--|--|
| ← → C                                                                                                    | 🖈 🖪 🍖 🎗 📀                         |  |  |
| 😳 Aplicaciones 🚺 Másteres UCM (Ges 🔅 Spring MVC and Ex M RE: Activación cuen 🦹 System Dashboard 🦊 GitLab 🧰 Gestión Integral de M Recibidos                                                                                                    | s (114) - z 🤣 OCLC WorldShare »   |  |  |
| Visualizar: Sólo texto   Normal   Grande   Pequeño   Alto contraste                                                                                                    | Domingo, 20 de septiembre de 2020 |  |  |
| UNIVERSIDAD<br>COMPLUTENSE<br>MADRID                                                                                                    | Zacarías Martín Maté              |  |  |
| Másteres Interuniversitarios (Curso 2020/2021)                                                                                                    | × Eliminar solicitud 📑 Salir      |  |  |
| Datos personales Documentación obligatoria                                                                                                    | 3<br>Elegir måster                |  |  |
| Para continuar con el proceso, es imprescindible que adjunte la documentación que más abajo se indica, incluyendo cada documento en el apartado correspondiente. Al seleccionar un documento, se mostrará un formulario desde el que podrá "Examinar" el fichero que contiene el documento a cargar, a continuación, ejecute el botón Enviar datos. Si el documento queda cargado correctamente , aparecerá marcado con el símbolo 🌒; en caso contrario aparecerá este símbolo 🕒. Desde esta pantalla puede cargar el resto de documentación, seleccionando el documento correspondiente en la relación. Si desea presentar más documentación, puede hacerlo desde la pestaña Cargar documentos que aparecerá más adelante, una vez que haya superado el paso 3 de Elegir máster. |                                   |  |  |
| e Resguardo de matrícula <sup>1</sup>                                                                                                    |                                   |  |  |
| <sup>1</sup> Documentación necesaria para:<br>• Todos los máster                                                                                                    |                                   |  |  |
|                                                                                                    |                                   |  |  |
| Universidad Complutense de Madrid<br>Ciudad Universitaria - 28040 Madrid                                                                                                    | Compatibilidad de navegadores     |  |  |
| Universidad Complutense de Madrid<br>Ciudad Universitaria - 28040 Madrid<br>© UCM 2020                                                                                                    | Compatibilidad de navegadores     |  |  |
| Universidad Complutense de Madrid<br>Ciudad Universitaria - 28040 Madrid<br>© UCM 2020                                                                                                    | Compatibilidad de navegadores     |  |  |

7. En esta página debe incorporar el resguardo de matrícula que obtuvo al matricularse en su universidad de origen. Para ello, tiene que pinchar en **Resguardo de matrícula** y le saldrá el siguiente mensaje:

| Solicitud para matricularse en la 🗆 🗙 🕇                                                                                                    | - 🗆 X                                     |
|----------------------------------------------------------------------------------------------------|-------------------------------------------|
| ← → C      reinscripcionmof.ucm.es/interuniversitarios/index.php                                                                                                    | 🖈 🖪 🍖 🖈 🖉 📀                               |
| 🗰 Aplicaciones 👔 Másteres UCM (Ges ?) Spring MVC and Ex M RE: Activación cuen 👻 System Dashboard 🖊 GitLab 💼 Gestión Integral de                                                   | M Recibidos (114) - z 🤣 OCLC WorldShare » |
| Visualizar: Sólo texto   Normal   Grande   Pequeño   Alto contraste                                                                                                    | Domingo, 20 de septiembre de 2020         |
| UNIVERSIDAD<br>COMPLUTENSE<br>MADRID                                                                                                    | Zacarías Martín Maté                      |
| Másteres Interuniversitarios (Curso 2020/2021)                                                                                                    | × Eliminar solicitud 📑 Salir              |
| <b>2</b>                                                                                                    |                                           |
| Aportanto documento: Resguardo de matrícula                                                                                                    | ×                                         |
| Tendrá que aportar su reguardo de matrícula escaneado  Fichero en formato jog o pdf: Seleccionar archivo Ningún archivo seleccionado  (Máximo 5M)  Enviar datos  Todos los master |                                           |
| Universidad Complutense de Madrid                                                                                                    | Compatibilidad de navegadores             |
| Ciudad Universitaria - 28040 Madrid                                                                                                    |                                           |
| © UCM 2020                                                                                                    |                                           |
|                                                                                                    |                                           |

8. Debe seleccionar el fichero que tenga guardado con el resguardo de matrícula y pulsar en **Enviar datos**. En ese momento, le aparecerá la siguiente pantalla:

| C Solicitud para matricularse en la 🗆 🗙 🕂                                                                                                    | - 🗆 X                                                             |
|----------------------------------------------------------------------------------------------------|-------------------------------------------------------------------|
| ← → C 🔒 preinscripcionmof.ucm.es/interuniversitarios/index.php                                                                                                    | x) 🖪 🍡 🖉 🔿                                                        |
| 🗰 Aplicaciones 🚺 Másteres UCM (Ges 🕐 Spring MVC and Ex M RE: Activación cuen 🙀 System Dashboard 🖊 GitLa                                                                         | b 🧰 Gestión Integral de M Recibidos (114) - z 👔 OCLC WorldShare » |
| Visualizar: Sólo texto   Normal   Grande   Pequeño   Alto contraste                                                                                                    | Domingo, 20 de septiembre de 2020 🔺                               |
| UNIVERSIDAD<br>COMPLUTENSE<br>MADRID                                                                                                    | Zacarías Martín Maté                                              |
| Másteres Interuniversitarios (Curso 2020/2021)                                                                                                    | × Eliminar solicitud 📑 Salir                                      |
| OOO                                                                                                    | 3                                                                 |
| Datos personales Documentación obligatoria                                                                                                    | Elegir máster                                                     |
| Seleccione el máster donde usted está matriculado                                                                                                    |                                                                   |
|                                                                                                    |                                                                   |
| Master Universitario en Arteterapia y Educación Artística para la Inclusión Social     Máster Universitario en El Datrimenio Cultural en el Siele XXII. Costién e Tevestiancién |                                                                   |
| Master Universitario en Er valumonio Cultural en el Siglio XXI. Gestión e Investigación                                                                                         |                                                                   |
| Máster Universitario en Eilología Clásica (conjunto con UAM y UAH)                                                                                                    |                                                                   |
|                                                                                                    |                                                                   |
| Máster Universitario en Historia del Arte Contemporáneo y Cultura Visual                                                                                                    |                                                                   |
| Máster Universitario en Historia v Ciencias de la Antigüedad                                                                                                    |                                                                   |
| Máster Universitario en Traducción Audiovisual y Localización UAM-UCM (TravLoc)                                                                                                 |                                                                   |
| Ciencias de la Salud                                                                                                    |                                                                   |
| Máster Universitario en Descubrimiento de Fármacos                                                                                                    |                                                                   |
| Aster Universitario en Farmacia y Tecnología Farmacéutica                                                                                                    | •                                                                 |
|                                                                                                    |                                                                   |

 Esta pantalla contiene el listado de Másteres Interuniversitarios que se imparten en la UCM, donde el estudiante debe seleccionar el máster en el que está matriculado. En el caso del ejemplo, es para los estudiantes de Antropología Física:

| Solicitud para matricularse en la 🗙 +                                                                                                    |             | -        |   | × |
|----------------------------------------------------------------------------------------------------|-------------|----------|---|---|
| ← → C 🔒 preinscripcionmof.ucm.es/interuniversitarios/index.php                                                                                       | ☆ <u></u> ~ | <b>h</b> | Z | 0 |
| 🗰 Aplicaciones 🚺 Másteres UCM (Ges 🕐 Spring MVC and Ex M RE: Activación cuen 👻 System Dashboard 🦊 GitLab 🧰 Gestión Integral de M Recibidos (114) - z | 诊 OCLC Wor  | ldShare  |   | * |
| Máster Universitario en Iniciación a la Investigación en Salud Mental                                                                                |             |          |   | * |
| Máster Universitario en Investigación en Ciencias de la Visión                                                                                       |             |          |   |   |
| 🗌 Máster Universitario en Metodología de las Ciencias del Comportamiento y de la Salud                                                               |             |          |   |   |
| Máster Universitario en Producción y Sanidad Animal                                                                                                  |             |          |   |   |
| Ciencias                                                                                                    |             |          |   |   |
| 🗹 Máster Universitario en Antropología Física:Evolución y Biodiversidad Humanas                                                                      |             |          |   |   |
| Seleccione las asignaturas de este máster de las que está matriculado:                                                                               |             |          |   |   |
| PRINCIPIOS BÁSICOS DE GENÉTICA DE POBLACIONES HUMANAS                                                                                                |             |          |   |   |
| 🗆 ANTROPOMETRÍA APLICADA A LA SALUD,NUTRICIÓN,DEPORTE Y ERGONOMÍA                                                                                    |             |          |   |   |
| EL ESTUDIO DE LA VARIABILIDAD HUMANA:METODOLOGÍA DE INVESTIGACIÓN                                                                                    |             |          |   |   |
| C EVOLUCIÓN DEL HOMBRE:RECONSTRUYENDO NUESTROS ORÍGENES                                                                                              |             |          |   |   |
| □ ANTROPOLOGÍA GENÉTICA                                                                                                    |             |          |   |   |
| DIVERSIDAD GENÉTICA Y ESTRUCTURA DE LA POBLACIÓN                                                                                                    |             |          |   |   |
| □ MÉTODOS DE INVESTIGACIÓN EN ANTROPOLOGÍA ESQUELÉTICA                                                                                               |             |          |   |   |
| 🗆 TRABAJO FIN DE MÁSTER                                                                                                    |             |          |   | 1 |
| Máster Universitario en Ecología                                                                                                    |             |          |   |   |
| Máster Universitario en Física Nuclear                                                                                                    |             |          |   |   |
| Máster Universitario en Genética y Biología Celular                                                                                                  |             |          |   |   |
| Máster Universitario en Gestión de Desastres                                                                                                    |             |          |   |   |
| Máster Universitario en Paleontología Avanzada                                                                                                    |             |          |   |   |
| 🗆 Mistar Universitado en Químico Oradaico.                                                                                                    |             |          |   | • |

10. Se desplegará el listado de asignaturas de ese máster que se imparten en la UCM para que el estudiante seleccione aquellas de las que está matriculado:

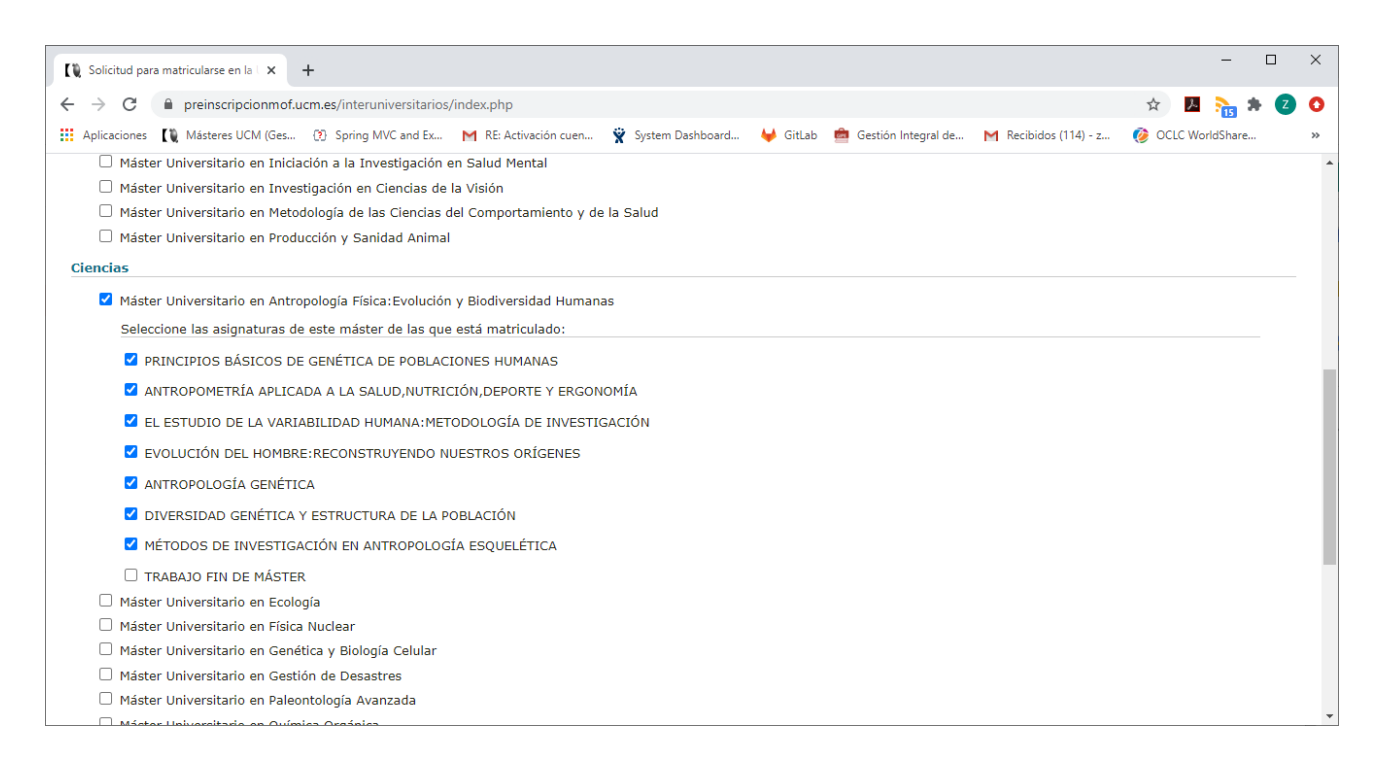

11. Al pinchar en el botón de Continuar que se encuentra al final de la página, aparecerá la siguiente pantalla donde podrá comprobar los datos introducidos:

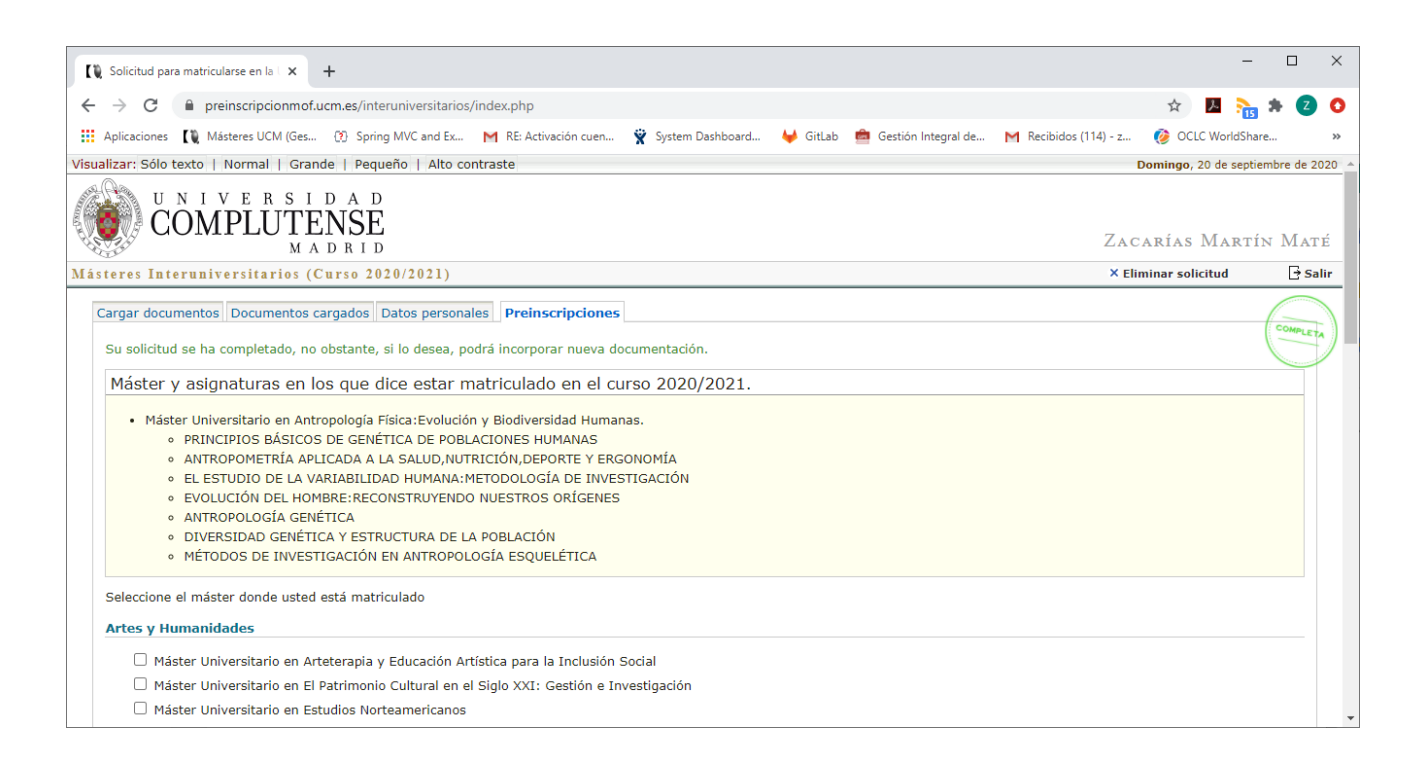

- 12. A partir de este paso, tendrá que esperar entre 24-48 horas para el chequeo de la información introducida. Una vez chequeada y validada se realizarán las siguientes acciones:
  - Se cargarán los datos en GEA, de forma que el estudiante quedará matriculado en Gestión Académica en las asignaturas que ha especificado.
  - Los profesores de las asignaturas matriculadas tendrán incorporado al estudiante en sus listas de clase.
  - El estudiante tendrá acceso al Campus Virtual y a Gestión de Identidad.
  - Aquellos estudiantes que aún no tengan cuenta UCM, recibirán un correo con instrucciones para que la puedan obtener, y poder acceder a todos los servicios de la UCM donde sea necesario identificarse con dicha cuenta.